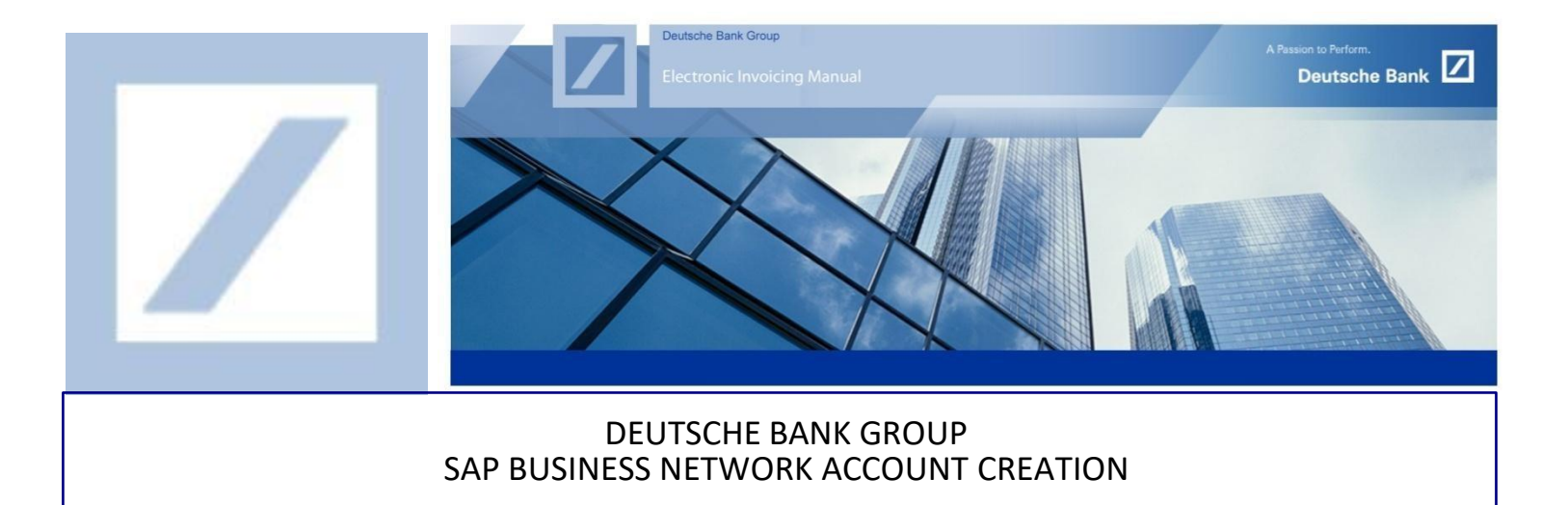

| Log in to the SAP Business network supplier portal using the following link – <u>supplier.ariba.com</u> |                                        |                                                                                                    |          |  |
|----------------------------------------------------------------------------------------------------|----------------------------------------|----------------------------------------------------------------------------------------------------|----------|--|
| 2 Click on ' <b>Register now</b> ' secti<br>account                                                     | ion as shown below to crea             | ate a new SAP Business network                                                                                                    |          |  |
| $\leftarrow$ C $\bigcirc$ https://service.ariba.com/Supplier.aw/                                        | 109539041/aw?awh=r&awssk=8C4GjdXD&da   | ard=1&ancdc=1 A <sup>N</sup> Q to 🗸 🐼                                                                                                    | 3   2≦ € |  |
| 🎦 Process 👂 Operator Pod 🗹 dbRASweb :: Deutsc 🜌                                                         | Ariba Network Sup 🌰 Shared drive - One | 👫 Weekly Reports - G > Performance & Rew 💉 SQF - Standard                                                                                                    | I Qu 💙 🛛 |  |
| SAP Business Network - STANDARD ACCOU                                                                   | INT GET ENTERPRISE ACCOUNT             | E ()                                                                                                    | PR       |  |
| Supplier Login                                                                                          |                                        | Supplier Center of Excellence Webinars -<br>Portuguese                                                                                                    |          |  |
| User Name                                                                                               | ]                                      | Join us on the Supplier's dedicated webinars<br>and learn how to get the most of your SAP<br>Business Network experience! Live Webinars a<br>available just in Portuguese! | re       |  |
| Password                                                                                                |                                        | Learn More                                                                                                    |          |  |
| Forgot Username or Password                                                                             |                                        |                                                                                                    |          |  |
| 2 Register Nov or Learn More                                                                            |                                        |                                                                                                    |          |  |

On the registration page, update the details (marked with asterisk is compulsory) under 'Company Information' and 'Administrator account information' sections. Please note the following-

- 1. User Name
- Your username must be in email format (e.g. nick@abc.com)
- Usernames are case-insensitive and must have the form of an email address.
- Usernames can include any Latin character and the underscore (\_) and period (.) punctuation marks.
- If you receive an error message, stating e-mail id has been already registered on SAP Business Network, kindly use a new User ID to register the new account. However, you may still enter e-mail details on the email flied, to reset or recover the User name or password in future, if necessary.
- 2. Passwords
- The minimum password length is eight characters and must contain at least one numeral.
- Passwords can contain Latin characters and punctuation marks
- > The passwords are case-sensitive.

|                                                                         | Business recever                              |    |
|-------------------------------------------------------------------------|-----------------------------------------------|----|
| What to expect when you                                                 | Create a free company account to connect with |    |
| create an account:                                                      | your customers on SAP Business Network        |    |
| Netholize your loudines                                                 | Company information ①                         |    |
| Collaborate with your customer on the same secure network.              | DUNS number                                   |    |
| thile improving efficiency with paperless processes                     | ٥                                             |    |
|                                                                         | Don't know your DUNS number?                  |    |
| cost outomer satisfaction, simplify the sales cycle                     | Company (legal) name *                        |    |
|                                                                         | Enter company legal name                      |    |
| 8. Act with Intelligence                                                |                                               |    |
| um insights from SAP Business Network into your<br>ompetitive advantage | United States (1983)                          |    |
|                                                                         |                                               |    |
| earn more                                                               | Address line 1 *                              |    |
| 11                                                                      |                                               |    |
| 161                                                                     | Address line 2                                | De |
|                                                                         |                                               |    |
|                                                                         | Address line 3                                |    |
|                                                                         |                                               |    |
|                                                                         | City *                                        |    |
|                                                                         |                                               |    |
|                                                                         |                                               |    |
|                                                                         | Charte a state                                |    |
|                                                                         |                                               |    |
|                                                                         | Zp •                                          |    |
|                                                                         |                                               |    |

Read the terms and conditions of SAP Business Network carefully and check the check boxes against them and click on **Create account** 

For internal use only

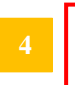

 $\checkmark$ 

have read and agree with the Terms of Use.

hereby agree that SAP Business Network will make parts of my (company) information accessible to other users and the public based on my role within the SAP Business Network and the applicable profile visibility settings. Please see the Privacy Statement to learn how we process personal data.

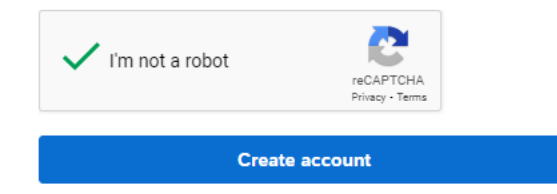

Once registered into the SAP Business network, an e-mail will be sent from SAP Business network to the administrator account (This is the e-mail ID given during the registration process). This E-mail contains the unique Business Network ID (Formerly known as Ariba Network ID/AN ID).

| Welcome to SAP Business Network                                                                                                    |         |             |                       |        |
|----------------------------------------------------------------------------------------------------|---------|-------------|-----------------------|--------|
| Ariba Commerce Cloud <ordersender-prod@ansmtp.ariba.com></ordersender-prod@ansmtp.ariba.com>                                                                                                    | ← Reply | 🐑 Reply All | $\rightarrow$ Forward |        |
|                                                                                                    |         |             | Thu 2/2/2023 3        | :09 PM |
| (i) If there are problems with how this message is displayed, click here to view it in a web browser.<br>Click here to download pictures. To help protect your privacy, Outlook prevented automatic download of some pictures in this message. |         |             |                       |        |

## Welcome to SAP Business Network

| Your account:             |
|---------------------------|
| Company name:             |
| Username:                 |
| Business Network ID: AN11 |
| Administrator email:      |

Please find your account information below.

Provide this ANID to 'Deutsche Bank P2P help-desk Team' (contact details below) along with the vendor ID (if vendor ID is not known, please provide a PO number) to which the e-invoicing functionality needs to be enabled.

| Region      | New e-mail address         |
|-------------|----------------------------|
| Australia   | au.p2phelp@s2p.db.com      |
| Brazil      | br.p2phelp@s2p.db.com      |
| France      | fr.p2phelp@s2p.db.com      |
| Germany     | de.p2phelp@s2p.db.com      |
| Hong Kong   | hk.p2phelp@s2p.db.com      |
| India       | ind.p2phelp@s2p.db.com     |
| Ireland     | ie.p2phelp@s2p.db.com      |
| Italy       | italy.p2phelp@s2p.db.com   |
| Japan       | jp.p2phelp@s2p.db.com      |
| Netherlands | nl.p2phelp@s2p.db.com      |
| Philippines | ph.p2phelp@s2p.db.com      |
| Poland      | pl.p2phelp@s2p.db.com      |
| Singapore   | sg.p2phelp@s2p.db.com      |
| Spain       | es.p2phelp@s2p.db.com      |
| Switzerland | ch.p2phelp@s2p.db.com      |
| UAE         | ae.p2phelp@s2p.db.com      |
| UK          | uk.p2p-invoices@s2p.db.com |
| US          | us.p2p-invoices@s2p.db.com |

## Deutsche Bank P2P help-desk contact details